## Як увімкнути фото реєстратор?

Для початку вам потрібно зайти в меню конфігурації приладу, та перейти на вкладку **Реєстратор/Реєстратор фото** 

|                   | 100 - DCEAL - MERC - MARY - DOWN - RECENTOR |                           |                                   |                                                     |
|-------------------|---------------------------------------------|---------------------------|-----------------------------------|-----------------------------------------------------|
| PERCIPATION BUTCH | a) (Theorem and Stephenergy visition        |                           |                                   | 🖉 Reports minimipations) 🖾 la Landon primera 🕅 Alma |
|                   | Pescrparop doro                             |                           |                                   |                                                     |
|                   | Core<br>Annungets                           | Desperat (L. 800)<br>30   | Appropriate (11.2020)<br>3026     | AUF Anagoni<br>1 perk                               |
|                   | Kassapa 2                                   |                           |                                   |                                                     |
|                   | Con-<br>Basengen                            | - Termene (1, 2006)<br>30 | Xampaca (11.3096)<br>57%          | 879 anteni<br>A netw                                |
|                   | Камера 3                                    |                           |                                   |                                                     |
|                   | Con-<br>Beauty16                            | (respine (1.094))<br>30   | forestation (12) on Phys. Storage | 1719 jangana<br>3 narie                             |
|                   | Kaunpa 4                                    |                           |                                   |                                                     |
|                   | See Bearing to                              | Seripair (J. 200)<br>30   | Fouripacia (11.2076)<br>50%       | UTIP program<br>3 marke                             |
|                   |                                             |                           |                                   |                                                     |
|                   |                                             |                           |                                   |                                                     |
|                   |                                             |                           |                                   |                                                     |
|                   |                                             |                           |                                   |                                                     |

Тут ви маєте можливість налаштування режиму реєстратора а саме:

- Вибрати камеру яку потрібно увімкнути для фото реєстратору (до 4-ох камер)
- Задати інтервал між фото в секундах (від 1 до 999с)
- Налаштувати **ступінь стискання фото** (від 10% до 100%, чим більший відсоток, тим гірша якість фото, корисно для економії трафіку)
- Обрати **джерело RTSP потоку** яким буде передаватися фото (1 потік вища якість, 2 потік нижча якість)

From: https://docs.bitrek.video/ - **Bitrek Video Wiki** 

Permanent link: https://docs.bitrek.video/doku.php?id=uk:photorecorder

Last update: 2024/04/18 14:01